## Lokales Benutzerkonto hinzufügen

Veröffentlicht: 2025-02-12

Indem Sie ein lokales Benutzerkonto hinzufügen, können Sie Benutzern direkten Zugriff auf Ihr ExtraHop-System gewähren und ihre Rechte entsprechend ihrer Rolle in Ihrer Organisation einschränken.

Weitere Informationen zu Standardsystembenutzerkonten finden Sie unter Lokale Benutzer Z.

- 1. Loggen Sie sich in die Administrationseinstellungen des ExtraHop-Systems ein über https:// <extrahop-hostname-or-IP-address>/admin.
- 2. In der Auf Einstellungen zugreifen Abschnitt, klicken Nutzer.
- 3. klicken Benutzer hinzufügen.
- In der Personenbezogene Daten Abschnitt, geben Sie in das Feld Anmelde-ID den Benutzernamen ein, mit dem sich Benutzer am Sensor anmelden, der keine Leerzeichen enthalten darf. Zum Beispiel Adalovelace.
- 5. Geben Sie im Feld Vollständiger Name einen Anzeigenamen für den Benutzer ein. Der Name kann Leerzeichen enthalten. Zum Beispiel Ada Lovelace.
- Geben Sie im Feld Passwort das Passwort für dieses Konto ein.

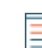

HinweisAuf Sensoren und Konsolen muss das Passwort die vom globale Passwortrichtlinie Z. In ExtraHop-Recordstores und Packetstores müssen Passwörter mindestens 5 Zeichen lang sein.

- 7. Geben Sie im Feld "Passwort bestätigen" erneut das Passwort aus dem Passwort Feld.
- 8. In der Authentifizierungstyp Abschnitt, auswählen Lokal.
- 9. In der Benutzertyp Abschnitt, wählen Sie die Art der Rechte für den Benutzer aus.
  - System- und Zugriffsadministrationsrechte ermöglichen den vollen Lese- und Schreibzugriff auf das ExtraHop-System, einschließlich der Administrationseinstellungen.
  - Eingeschränkte Rechte ermöglichen es Ihnen, aus einer Teilmenge von Rechten und Optionen auszuwählen.

Hinweist/Veitere Informationen finden Sie in der Benutzerrechte 🛽 Abschnitt.

10. Klicken Sie Speichern.

Winwois: Um die Einstellungen für einen Benutzer zu ändern, klicken Sie auf den Benutzernamen in der Liste, um den Bearbeiten Benutzerseite.

• Um ein Benutzerkonto zu löschen, klicken Sie auf das rote **X** Symbol. Wenn Sie einen Benutzer von einem Remote-Authentifizierungsserver wie LDAP löschen, müssen Sie auch den Eintrag für diesen Benutzer im ExtraHop-System löschen.